## Návod na nastavení synchronizace dostupnosti s Airbnb

Synchronizaci kalendáře Flatio se službou Airbnb není nikterak složitá. Když budete postupovat podle následujícího návodu, jistě to zvládnete během pár minutek. Nejprve je potřeba importovat kalendář služby Airbnb **do Flatio**. Toho docílíte níže popsaným způsobem.

Po rozkliknutí konkrétní nabídky v Airbnb administraci klikněte v černé liště na položku Nastavení dostupnosti vlevo (viz náhled níže).

| Q Hledat           |                |           |        |            |                   |                  |                       |                                                  | Hostitel •  | Cesty Zp         | orávy • N | lápověda     |
|--------------------|----------------|-----------|--------|------------|-------------------|------------------|-----------------------|--------------------------------------------------|-------------|------------------|-----------|--------------|
| ~                  | Náhled nabídky |           |        |            |                   |                  |                       |                                                  |             | Nastavení dostup | nosti 🛗   | Tvorba cen 🧷 |
| Hostitelství       |                |           |        |            |                   |                  |                       |                                                  |             |                  |           | - A.         |
| Kalendář           | < >            | únor 2017 | *      |            |                   |                  |                       |                                                  |             |                  |           |              |
| Cenění rezervace   | Po             | Üt        | St     | Ćt         | Pá                | So               | Ne                    |                                                  |             |                  |           |              |
| rezervace          | 30             | 31        | úno 1  | 2          | 3                 | 4                | 5                     |                                                  |             |                  |           |              |
| Přílozd            |                |           | Test   | Test       | Test              | Test             | Test                  | 122 <                                            | >           |                  |           |              |
| Fijezu             | Kč1200         | Kč1200    |        |            |                   |                  |                       | Navyš rezervace až 4 násobně                     |             |                  |           |              |
| Zrušení rezervací  | 6              | 7         | 8      | 9 Dnes     | 10                | 11               | 12                    | na Březen                                        |             |                  |           |              |
| Nabídka ubvtování  |                |           |        |            |                   |                  |                       | Hostitelé, kteří si cenové tipy uloží, mají až 4 | 4           |                  |           |              |
| Základy            | Kč1200         | Kč1200    | Kč1200 | Kč1200     | Kč1200            | Kč1200           | Kč1200                | krát větší pravděpodobnost zarezervování.        | 3           |                  |           |              |
| Zakłady            | 13             | 14        | 15     | 16         | 17                | 18               | 19                    | rezervace                                        |             |                  |           |              |
| Popis              |                |           |        |            |                   |                  |                       |                                                  | 4x          |                  |           |              |
| Umístění           | Kč1200         | Kč1200    | Kč1200 | Kč1200     | Kč1200            | Kč1200           | Kč1200                | Uložit cenové tipy                               |             |                  |           |              |
| Vybavení           | 20             | 21        | 22     | 23         | 24                | 25               | 26                    | Deside time 1. No. differen                      | <b>-</b> 0* |                  |           |              |
| Fotky              |                |           |        |            |                   |                  |                       | Projit upy   Ne, aky                             |             |                  |           |              |
| Reznačnost domova  | Kč1200         | Kč1200    | Kč1200 | Kč1200     | Kč1200            | Kč1200           | Kč1200                |                                                  |             |                  |           |              |
| Bezpechost doniova | 27             | 28        | bře 1  | 2          | 3                 | 4                | 5                     |                                                  |             |                  |           |              |
| Služební cesta     |                |           |        |            |                   |                  |                       |                                                  |             |                  |           |              |
| Prostředky hosta   | Kč1200         | Kč1200    | Kč1200 | Kč1200     | Kč1200            | Kč1200           | Kč1200                |                                                  |             |                  |           |              |
| Průvodce           |                |           |        |            |                   |                  |                       |                                                  |             |                  |           |              |
|                    |                |           |        |            |                   |                  |                       |                                                  |             |                  |           |              |
| Management .       |                |           |        |            |                   |                  |                       |                                                  |             |                  |           |              |
|                    |                |           |        |            |                   |                  |                       |                                                  |             |                  |           |              |
| • Neaktivní 🔻      |                |           |        |            |                   |                  |                       |                                                  |             |                  | 1.000     |              |
|                    | © Airbnb, Inc. |           |        | O nás   Ná | ipovēda   Bezpečn | ost   Zodpovědné | hostitelství   Místní | zákony   Pravidla   Podmínky a ochrana soukromí  |             |                  | Čei       | tina 🔹       |
|                    |                |           |        |            |                   |                  |                       |                                                  |             |                  |           |              |

Na pravé straně se vám zobrazí nové menu, ve kterém rozklikněte sekci **Synchronizace kalendářů** a v ní rozklikněte položku **Export kalendáře** (viz náhled níže).

| <u>ه</u> م          | Hledat   |                |           |        |            |                   |                   |                      |                                                    | Hostitel • | Cesty           | Zprávy •           | Nápověda     |
|---------------------|----------|----------------|-----------|--------|------------|-------------------|-------------------|----------------------|----------------------------------------------------|------------|-----------------|--------------------|--------------|
|                     | $\sim$   | Náhled nabídky |           |        |            |                   |                   |                      |                                                    |            | Nastavení d     | ostupnosti 🛄       | Tvorba cen 🧷 |
| Hostitelství        | Î        |                | úpor 2017 | •      |            |                   |                   |                      |                                                    | Nasta      | avení do:       | stupnosti          | ×            |
| Kalendář            |          |                | unor 2017 | 10     |            |                   |                   |                      |                                                    |            |                 |                    |              |
| Cenění rezerv       | vace     | Po             | Ût        | St     | Čt         | Pá                | So                | Ne                   |                                                    | Rezerv     | achi prefer     | ence               | Y            |
| rezervace           |          | 30             | 31        | úno 1  | 2          | 3                 | 4                 | 5                    |                                                    | Synchr     | ronizace ka     | lendářů            | ~            |
| Příjezd             |          |                |           | Test   | Test       | Test              | Test              | Test                 | () 1z2 (                                           | >          |                 |                    |              |
|                     |          | Kč1200         | Kč1200    |        |            |                   |                   |                      | Navyš rezervace až 4 násobně                       | Test       |                 |                    | Q            |
| Zrušeni rezerv      | rvaci    | 6              | 7         | 8      | 9 Dnes     | 10                | 11                | 12                   | na Březen                                          | Poslec     | dní synchroniza | ce před 2 hodinami |              |
| Nabídka ubyto       | ování    |                |           |        |            |                   |                   |                      | Hostitelé, kteří si cenové tipy uloží, malí až 4   | 4 (4) Im   | portovat kale   | ndář               |              |
| Základy             |          | Kč1200         | Kč1200    | Kč1200 | Kč1200     | Kč1200            | Kč1200            | Kč1200               | krát větší pravděpodobnost zarezervování.          | 2 🖞 Ex     | port kalendá    | ře                 |              |
|                     |          | 13             | 14        | 15     | 16         | 17                | 18                | 19                   | rezervace                                          |            |                 |                    |              |
| Popis               |          |                |           |        |            |                   |                   |                      |                                                    | 4          |                 |                    |              |
| Umístění            |          | Kč1200         | Kč1200    | Kč1200 | Kč1200     | Kč1200            | Kč1200            | Kē1200               | Uložit cenové tipy                                 |            |                 |                    |              |
| Vybavení            |          | 20             | 21        | 22     | 23         | 24                | 25                | 26                   |                                                    |            |                 |                    |              |
| Fotky               |          |                |           |        |            |                   |                   |                      | Projit tipy   Ne, diky                             |            |                 |                    |              |
| ,<br>Demostra est d |          | Kč1200         | Kč1200    | Kč1200 | Kč1200     | Kč1200            | Kč1200            | Kč1200               |                                                    |            |                 |                    |              |
| Bezpecnost a        | aomova   | 27             | 28        | bře 1  | 2          | 3                 | 4                 | 5                    |                                                    |            |                 |                    |              |
| Služební cest       | ta       |                |           |        |            |                   |                   |                      |                                                    |            |                 |                    |              |
| Prostředky hos      | sta      | Kč1200         | Kč1200    | Kē1200 | Kč1200     | Kč1200            | Kč1200            | Kč1200               |                                                    |            |                 |                    |              |
| Průvodce            |          |                |           |        |            |                   |                   |                      |                                                    |            |                 |                    |              |
| 11010000            |          |                |           |        |            |                   |                   |                      |                                                    |            |                 |                    |              |
| Management          |          |                |           |        |            |                   |                   |                      |                                                    |            |                 |                    |              |
|                     |          |                |           |        |            |                   |                   |                      |                                                    |            |                 |                    |              |
| Neak                | ktivní 🔻 |                |           |        |            |                   |                   |                      |                                                    |            |                 |                    |              |
|                     |          | © Airbnb, Inc. |           |        | O nás   Ná | ipovēda   Bezpečn | iost   Zodpovědné | hostitelství   Místn | ní zákony   Pravidla   Podmínky a ochrana soukromí |            |                 |                    |              |

Nyní se vám otevře pop-up s odkazem (viz náhled níže), který si zkopírujte (Ctrl+C). Tuto stránku nezavírejte, bude se vám ještě hodit.

| Q Hiedat         |     |           |     |        |                     |                       |                        |         |                                                                                          | Hos        | titel • Cesty | Zprávy 📍    | Nápověda |       |
|------------------|-----|-----------|-----|--------|---------------------|-----------------------|------------------------|---------|------------------------------------------------------------------------------------------|------------|---------------|-------------|----------|-------|
|                  |     |           |     |        |                     |                       |                        |         |                                                                                          |            |               |             |          | ien 🧷 |
|                  | 231 | ínor 2017 | · . |        |                     |                       |                        |         |                                                                                          |            | Nastavení o   | dostupnosti |          | ×     |
| Cenênî rezervace |     |           |     |        |                     |                       |                        |         |                                                                                          |            |               | ference     |          | Υ.    |
|                  |     |           |     |        |                     |                       |                        |         |                                                                                          |            |               | kalendářů   |          | Å     |
|                  |     |           |     |        |                     |                       |                        |         | 122                                                                                      | 12.        |               |             |          | e     |
|                  |     |           |     | 9 Dnes |                     |                       |                        |         | na Březen                                                                                |            |               |             |          | E.    |
|                  |     |           |     | E      | ort kalendáře       |                       |                        | ×       | lostitelé, kteří si cenové tipy uloží, mají a<br>rrát větší pravděpodobnost zarezervován | 24<br>1. D |               |             |          |       |
|                  |     |           |     | 16 Zk  | opíruj a vlož odkaz | do dalších aplikacích | iCal                   |         | ezervace                                                                                 |            |               |             |          |       |
|                  |     |           |     | Keledo | https://www.airbnb  | .cz/calendar/ical/108 | 10162.ics?s=cfff74e535 | 71e5d50 | Hložit cenová tiny                                                                       |            |               |             |          |       |
|                  |     |           |     | 23     | 24                  | 25                    | 26                     |         | Projit tipy   Ne, diky                                                                   |            |               |             |          |       |
|                  |     |           |     |        |                     |                       |                        |         |                                                                                          |            |               |             |          |       |
|                  |     |           |     |        |                     |                       |                        |         |                                                                                          |            |               |             |          |       |
|                  |     |           |     |        |                     |                       |                        |         |                                                                                          |            |               |             |          |       |
|                  |     |           |     |        |                     |                       |                        |         |                                                                                          |            |               |             |          |       |
| Management       |     |           |     |        |                     |                       |                        |         |                                                                                          |            |               |             |          |       |
|                  |     |           |     |        |                     |                       |                        |         |                                                                                          |            |               |             |          |       |
| Neaktivni        |     |           |     |        |                     |                       |                        |         |                                                                                          |            |               |             |          |       |

V detailu vybrané nabídky v Mé pronájmy, v sekci **Nemovitosti** klikněte na položku **Dostupnost**. Pod kalendářem najdete sekci **Synchronizace kalendářů**, kde v podsekci **Import** najdete textové pole s názvem **Adresa kalendáře (URL)** (viz náhled níže). Do tohoto textového pole vložte odkaz (zkratka Ctrl+V), který jste si předtím zkopírovali v administraci Airbnb.

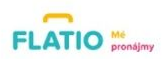

# Nástěnka Zprávy Nájemníci

| ໂບໂ | Nemovitos |
|-----|-----------|
| A   | Rezervace |

☆ Hodnocení

💮 Nápověda

Doporučit majitele

| <                           |                             |      |
|-----------------------------|-----------------------------|------|
|                             | VYPLNĚNO JEN 88 %           |      |
| Q <sub>0</sub> <sup>o</sup> | Nastavení inzerce           | ován |
| 0                           | Adresa                      | •    |
| *                           | Byt                         | •    |
| 8                           | Místnosti                   | 0    |
| 0                           | Ceny                        | •    |
| m                           | Dostupnost                  | 0    |
| 1                           | Fotky a virtuální prohlídka | (    |
| ~                           | Pravidla a omezení          | •    |
|                             | Budova a okolí              | (    |
| Q                           | Ověření vlastnictví         |      |

| nor 2 | 017 |    |    |    |    | < > | Datum od | Datum do |
|-------|-----|----|----|----|----|-----|----------|----------|
| ро    | út  | st | čt | pá | so | ne  |          |          |
|       |     | 1  | 2  | 3  | 4  | 5   | Volné    | Obsazer  |
| 6     | 7   | 8  | 9  | 10 | 11 | 12  |          | Uložit   |
| 13    | 14  | 15 | 16 | 17 | 18 | 19  |          |          |
| 20    | 21  | 22 | 23 | 24 | 25 | 26  |          |          |
| 27    | 28  |    |    |    | 4  |     |          |          |
|       |     |    |    |    |    |     |          |          |

#### Synchronizace kalendářů

Připojte si Vaše kalendáře pro automatické udržování dostupnosti.

Zatím nemáte naimportované žádné kalendáře.

#### Import

Název kalendáře Pojmenujte si kalendář

Adresa kalendáře (URL)

Importovat ka

#### Export

Tento odkaz zkopírujte do Vašeho kalendáře nebo jiné služby podporující iCal.

https://app.flatio.com/front/calendar/export?hash=iccllJfNX4mQOHweEkqg

2017 © Flatio

Stiskem tlačítka **Importovat kalendář** docílíte synchronizace kalendáře Airbnb se službou Flatio. Ale ještě nekončíme! Pod tlačítkem Importovat kalendář se nachází sekce **Export** a v ní textové pole s odkazem na Flatio kalendář (viz náhled níže).

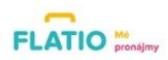

| 🔠 Nástěnka                                                                                                    | <                         |            |
|----------------------------------------------------------------------------------------------------|---------------------------|------------|
| 🖂 Zprávy                                                                                                    | VYPLNĚNO JEN 88           | %          |
| Ajemníci Ajemníci Alemníci Alemníci | 🏟 Nastavení inzerce       | Inzerováno |
| ☆ Nemovitosti                                                                                                    | ♥ Adresa                  | 0          |
| 🖶 Rezervace                                                                                                    | 🖨 Byt                     | 0          |
| ☆ Hodnocení                                                                                                    | 🗞 Místnosti               | 0          |
| Nápověda                                                                                                    | Ceny                      | 0          |
| Doporučit majitele                                                                                                    | 🛗 Dostupnost              | 0          |
|                                                                                                    | Fotky a virtuální prohlíd | dka 🚺      |
|                                                                                                    | 🔦 Pravidla a omezení      | 0          |
|                                                                                                    | Budova a okolí            | 0          |

& Ověření vlastnictví

|    |    |    |    |    | < > | Datum od | Datum do |         |
|----|----|----|----|----|-----|----------|----------|---------|
| ро | út | st | čt | pá | so  | ne       |          |         |
|    |    | 1  | 2  | 3  | 4   | 5        | Volné    | Obsazer |
| 6  | 7  | 8  | 9  | 10 | 11  | 12       |          | Uložit  |
| 13 | 14 | 15 | 16 | 17 | 18  | 19       |          |         |
| 20 | 21 | 22 | 23 | 24 | 25  | 26       |          |         |
| 27 | 28 |    |    |    | 4   |          |          |         |

### Synchronizace kalendářů

Připojte si Vaše kalendáře pro automatické udržování dostupnosti.

Zatím nemáte naimportované žádné kalendáře.

#### Import

#### Název kalendáře

Pojmenujte si kalendář

#### Adresa kalendáře (URL)

Importovat kalendá

#### Export

Tento odkaz zkopírujte do Vašeho kalendáře nebo jiné služby podporující iCal.

https://app.flatio.com/front/calendar/export?hash=icclIJfNX4mQOHweEkqg

Tento odkaz si opět zkopírujte (zkratka Ctrl+C) a přepněte se do editace nabídky na Airbnb, kterou jste si jistě ponechali otevřenou. A pokud ne, postupujte podle kroků uvedených na začátku tohoto dokumentu, opět je nutné v editaci nabídky rozkliknout položku **Nastavení dostupnosti**, v ní sekci **Synchronizace kalendářů**, ale nyní zvolíte položku **Importovat kalendář** (viz náhled níže).

| Q Hledat          |                   |           |        |                           |                  |                  |                       |                                                   | Hostitel • | Cesty          | Zprávy •          | Nápověda     |
|-------------------|-------------------|-----------|--------|---------------------------|------------------|------------------|-----------------------|---------------------------------------------------|------------|----------------|-------------------|--------------|
| ~                 | Náhled nabídky    |           |        |                           |                  |                  |                       |                                                   | 1          | Nastavení do   | stupnosti 🛄       | Tvorba cen 🧷 |
| Hostitelství      |                   | ( 0017    |        |                           |                  |                  |                       |                                                   | Nasta      | vení dos       | tupnosti          | ×            |
| Kalendář          | $\langle \rangle$ | unor 2017 | •      |                           |                  |                  |                       |                                                   |            |                |                   |              |
| Cenění rezervace  | Po                | Út        | St     | Ĉt                        | Pá               | So               | Ne                    |                                                   | Rezerva    | ční prefere    | nce               | ~            |
| rezervace         | 30                | 31        | úno 1  | 2                         | 3                | 4                | 5                     |                                                   | Synchro    | nizace kal     | endářů            | ~            |
| Příjezd           |                   |           | Test   | Test                      | Test             | Test             | Test                  | 122 <>                                            |            |                |                   |              |
| Zrušení rezervací | Kč1200            | Kč1200    |        |                           |                  |                  |                       | Navyš rezervace až 4 násobně                      | Test       | i synchronizae | a nřed 2 hodinam  |              |
|                   | 6                 | 7         | 8      | 9 Dnes                    | 10               | 11               | 12                    | na Březen                                         | r ostedn   | synchronizad   | o provizi noumani |              |
| Nabídka ubytování |                   |           |        |                           |                  |                  |                       | Hostitelé, kteří si cenové tipy uloží, mají až 4  | 🕑 Impo     | ortovat kale   | ndář              |              |
| Základy           | Kč1200            | Kč1200    | Kč1200 | Kč1200                    | Kč1200           | Kč1200           | Kč1200                | krat versi pravdepodobnost zarezervovani. @       | C Expo     | ort kalendár   | 8                 |              |
| Popis             | 15                | 14        | 15     | 10                        | 17               | 10               | 19                    | rezervace                                         | 1          |                |                   |              |
| Umístění          |                   | 111000    |        | 100000                    |                  | 1171000          | 1171000               |                                                   |            |                |                   |              |
| Vybavení          | 20                | 21        | 22     | 23                        | 24               | 25               | 26 Kc1200             | Uložit cenové tipy                                |            |                |                   |              |
| Fotky             |                   |           |        |                           |                  |                  |                       | Projít tipy   Ne, díky                            |            |                |                   |              |
| Demo že ost domon | Kč1200            | Kč1200    | Kč1200 | Kč1200                    | Kč1200           | Kč1200           | Kč1200                |                                                   |            |                |                   |              |
| Bezpecnost domova | 27                | 28        | bře 1  | 2                         | 3                | 4                | 5                     |                                                   |            |                |                   |              |
| Služební cesta    |                   |           |        |                           |                  |                  |                       |                                                   |            |                |                   |              |
| Prostředky hosta  | Kč1200            | Kč1200    | Kč1200 | Kč1200                    | Kē1200           | Kč1200           | Kē1200                |                                                   |            |                |                   |              |
| Průvodce          |                   |           |        |                           |                  |                  |                       |                                                   |            |                |                   |              |
|                   |                   |           |        |                           |                  |                  |                       |                                                   |            |                |                   |              |
| Management        |                   |           |        |                           |                  |                  |                       |                                                   |            |                |                   |              |
|                   |                   |           |        |                           |                  |                  |                       |                                                   |            |                |                   |              |
| Neaktivní *       | © Airbnb, Inc.    |           |        | O nás   Ná                | pověda   Bezpečn | ost   Zodpovědné | hostitelství   Místní | í zákony   Pravidla   Podmínky a ochrana soukromí |            |                |                   |              |
|                   |                   |           |        | Contraction of the second |                  |                  |                       |                                                   |            |                |                   |              |

Zobrazí se vám pop-up pro import nového kalendáře (viz náhled níže). Do textového pole s názvem **Adresa kalendáře (URL)** vložte odkaz (zkratka Ctrl+V), který jste si zkopírovali ve Flatio administračním rozhraní Mé pronájmy. Do textového pole **Pojmenuj si kalendář** vložte libovolný název (např. Flatio kalendář).

| Q Hiedat                     |           |                                                                                 | Но                              | ostitel Cesty Zprávy Náp | ovēda |
|------------------------------|-----------|---------------------------------------------------------------------------------|---------------------------------|--------------------------|-------|
| ~                            |           |                                                                                 |                                 |                          |       |
| Hostitelstvi                 | únor 2017 |                                                                                 |                                 | Nastavení dostupnosti    |       |
| Kalendar<br>Cenênî rezervace |           | Importovat nový kalendář X                                                      |                                 |                          |       |
| rezervace                    |           | Importuj další své kalendáře a my budeme dohlížet na automatickou aktualizaci   | 122                             | Synchronizace kalendářů  |       |
| Prijezd<br>Zrušení rezervací |           | <br>dostupnosti této nabídky.<br>Adresa kalendáře (URL)                         | rvace až 4 násobně              |                          |       |
| Nabidka ubytování            |           | Viožit adresu kalendáře (URL) zde titlelé, kteří si                             | ii cenové tipy uloží, mají až 4 |                          |       |
| Základy                      |           | Pojmenuj si kalendář vest praveče strate se se se se se se se se se se se se se |                                 |                          |       |
| Umístăni                     |           | Importovat kalendář                                                             |                                 |                          |       |
| Vybavení                     |           | Proji                                                                           |                                 |                          |       |
| Fotky<br>Bezpečnost domova   |           | Coogle kalendář                                                                 |                                 |                          |       |
| Služební cesta               |           | iCloud<br>VRBO                                                                  |                                 |                          |       |
| Prostředky hosta             |           | 12                                                                              |                                 |                          |       |
| Maagament                    |           |                                                                                 |                                 |                          |       |
|                              |           |                                                                                 |                                 |                          |       |
| Neaktivní *                  |           |                                                                                 |                                 |                          |       |

Stiskem tlačítka Importovat kalendář docílíte synchronizace kalendáře Flatio se službou Airbnb. A je hotovo!